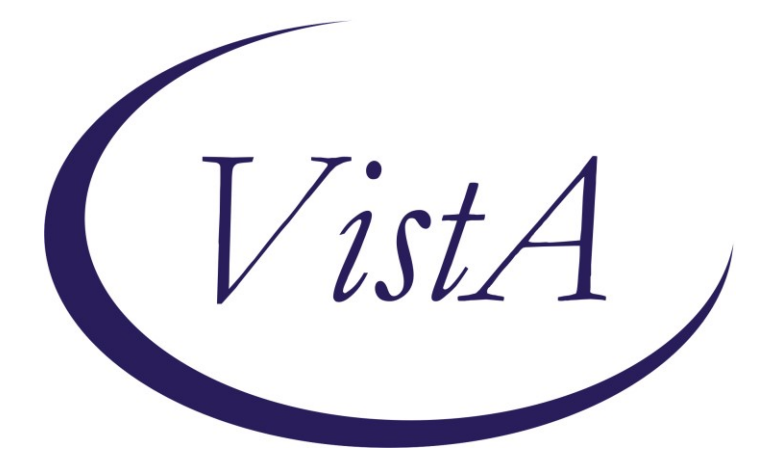

Update \_2\_0\_374

# **Clinical Reminders**

# **VA-COMMON CARRIER POV ACCESS**

# Install Guide

July 2023

Product Development Office of Information Technology Department of Veterans Affairs

| Table of Contents |   |
|-------------------|---|
| INTRODUCTION      | 1 |
| INSTALL DETAILS   |   |
| INSTALL EXAMPLE   | 2 |
| POST INSTALLATION | 4 |

## Introduction

This update contains one new reminder dialog that should be installed and connected to a note title.

To be used for Beneficiary Travel (BT) eligible Veterans; completed by administrative staff in BT/HAS for the use of a common carrier vehicle when a privately owned vehicle (POV) is not readily accessible

UPDATE\_2\_0\_374 contains 1 Reminder Exchange entry:

#### UPDATE\_2\_0\_374 VA-COMMON CARRIER POV ACCESS

The exchange file contains the following components:

#### TIU TEMPLATE FIELD

VA-DATE ONLY R VA-TEXT (1-50 CHAR)R

#### **HEALTH FACTORS**

VA-REMINDER UPDATES [C] VA-UPDATE\_2\_0\_374 VA-COMMON CARRIER NO ACCESS [C] VA-COMMON CARRIER NO ACCESS TO POV VA-COMMON CARRIER ACCESS TO POV

#### **REMINDER TERM**

VA-REMINDER UPDATE\_2\_0\_374

#### **REMINDER DIALOG**

VA-COMMON CARRIER POV ACCESS

### **Install Details**

This update is being distributed as a web host file. The address for the host file is: https://REDACTED /UPDATE\_2\_0\_374.PRD

The file will be installed using Reminder Exchange, programmer access is not required.

Installation:

==============

This update can be loaded with users on the system. Installation will take less than 5 minutes.

### Install Example

Go to Reminder exchange in Vista.

To Load the exchange file, use LWH. The URL is https://REDACTED /UPDATE\_2\_0\_374.PRD

|       | + Next Screen - Prev         | Screen ?1 | ? More Actions      | 24 24 24           |
|-------|------------------------------|-----------|---------------------|--------------------|
| GFE   | Greate Exchange File Entry   | LHE       | Load Host Fileessag | etions             |
| CHF   | Create Host File             | LMM       | Load MailMan Messag | etionary           |
| GMM   | Greate MailMan Message       | LR        | List Reminder Defin | itionsry           |
| DFE   | Delete Exchange File Entry   | LMH       | Load Web Host Filen | Inquiry            |
| I PER | Install Exchange File Entry  | PL I      | Reminder Definition | Inquiry            |
| 114   | Installation History         | RP        | Repack              |                    |
| 50100 | it Action: Next Screen// LWH | Load Web  | Host File           |                    |
| Inpu  | t the URL for the .prd file: | https://  |                     | UPDATE_2_0_374.PRD |
|       |                              |           |                     |                    |

You will see a message indicating the file was loaded successfully.

Search and locate an entry titled UPDATE\_2\_0\_374 VA-COMMON CARRIER POV ACCESS in reminder exchange.

| +Item                                                        | Entry                            | Source                 | Date Packed |  |  |
|--------------------------------------------------------------|----------------------------------|------------------------|-------------|--|--|
| 379                                                          | UPDATE_2_0_374 VA-COMMON         |                        |             |  |  |
|                                                              | CARRIER POV ACCESS               |                        |             |  |  |
| 380                                                          | UPDATE_2_0_375 VA-SYRINGE        |                        |             |  |  |
|                                                              | SERVICE PROGRAM                  |                        |             |  |  |
| 381                                                          | UPDATE_2_0_39 VA-OSP SUICIDE     |                        |             |  |  |
|                                                              | SAFETY PLAN                      |                        |             |  |  |
| 382                                                          | UPDATE_2_0_3_2 TBI SCREENING     |                        |             |  |  |
| 383                                                          | UPDATE_2_0_4 VA-VETERANS         |                        |             |  |  |
|                                                              | CHOICE/MAMMOGRAM/TBI UPDATE      |                        |             |  |  |
| 384                                                          | UPDATE_2_0_40 VA-HERPES          |                        | -           |  |  |
| +                                                            | + Next Screen - Prev Scree       | n ?? More Actions      | >>>         |  |  |
| CFE C                                                        | reate Exchange File Entry        | LHF Load Host File     |             |  |  |
| CHF C                                                        | reate Host File                  | LMM Load MailMan Messa | ige         |  |  |
| CMM C                                                        | reate MailMan Message            | LR List Reminder Defi  | nitions.    |  |  |
| DFE D                                                        | elete Exchange File Entry        | LWH Load Web Host File |             |  |  |
| IFE I                                                        | nstall Exchange File Entry       | RI Reminder Definitio  | n Inquiry   |  |  |
| IH I                                                         | nstallation History              | RP Repack              |             |  |  |
| Select Action: Next Screen// IFE Install Exchange File Entry |                                  |                        |             |  |  |
| Enter                                                        | a list or range of numbers (1-54 | 1): 379                | •           |  |  |

At the <u>Select Action</u> prompt, enter <u>IFE</u> for Install Exchange File Entry Enter the number that corresponds with your entry titled UPDATE\_2\_0\_374 VA-COMMON CARRIER POV ACCESS *(in this example it is entry 379, it will vary by site)* that is dated 05/30/2023.

| Package Version: 2.0P65                                                                                                    |
|----------------------------------------------------------------------------------------------------|
| Description:<br>The following Clinical Reminder items were selected for packing:<br>REMINDER DIALOG<br>VA-COMMON CARRIER POV ACCESS |
| REMINDER TERM<br>VA-REMINDER UPDATE_2_0_374                                                                                         |
| Keywords:                                                                                                    |
| Components:                                                                                                    |
| + Enter ?? for more actions >>>                                                                                                    |
| IA Install all Components IS Install Selected Component<br>Select Action: Next Screen// IA                                          |

At the **<u>Select Action</u>** prompt, type **<u>IA</u>** for Install all Components and hit enter. For all new entries in any category you will choose I to Install SKIP any items in any category you are prompted to overwrite.

| You will then be prompted to install the dialog component. |                                                                                                    |                   |        |  |  |  |
|------------------------------------------------------------|----------------------------------------------------------------------------------------------------|-------------------|--------|--|--|--|
| Packe                                                      | d reminder dialog: VA-COMMON CARRIER POV ACCESS [NATION/                                                 | AL DIALOG]        |        |  |  |  |
| Item                                                       | Seq. Dialog Findings                                                                                     | Туре              | Exists |  |  |  |
| 1                                                          | VA-COMMON CARRIER POV ACCESS                                                                             | dialog            |        |  |  |  |
| 2                                                          | 5 VA-GP COMMON CARRIER NO ACCESS<br>Finding: *NONE*                                                      | group             |        |  |  |  |
| 3                                                          | 5.5 VA-GP COMMON CARRIER ACCESS TO POV<br>Finding: *NONE*                                                | group             |        |  |  |  |
| 4                                                          | 5.5.5 VA-GP COMMON CARRIER ACCESS TO POV Y                                                               | group             | ×      |  |  |  |
| 5                                                          | 5.5.5 VA-COMMON CARRIER ACCESS TO POV Y<br>Finding: *NONE*                                               | element           | ~      |  |  |  |
| 6                                                          | 5.5.20 VA-GP COMMON CARRIER ACCESS TO POV N                                                              | group             | V      |  |  |  |
| 7                                                          | 5.5.20.10 VA-COMMON CARRIER ACCESS TO POV (HEAD<br>Finding: *NONE*                                       | element           | ^      |  |  |  |
| 8                                                          | 5.5.20.20 VA-GP COMMON CARRIER DURATION                                                                  | group             |        |  |  |  |
| +                                                          | + Next Screen - Prev Screen ?? More Actions                                                              |                   |        |  |  |  |
| DD<br>DF                                                   | Dialog Details DT Dialog Text IS Ins <sup>.</sup><br>Dialog Findings DU Dialog Usage QU Qui <sup>.</sup> | tall Selecte<br>t | d      |  |  |  |
| DS                                                         | Dialog Summary IA Install All                                                                            |                   |        |  |  |  |
| Select Action: Next Screen// IA                            |                                                                                                    |                   |        |  |  |  |

At the Select Action prompt, type IA to install the dialog – VA-COMMON CARRIER POV ACCESS

Install reminder dialog and all components with no further changes: Y//ES

| Packe | d reminder dialog: VA-COMMON CARRIER POV ACCESS [NATION | AL DIALOG]              |        |  |  |  |  |
|-------|---------------------------------------------------------|-------------------------|--------|--|--|--|--|
| VA-CO | MMON CARRIER POV ACCESS (reminder dialog) installed fro | m exchange              | file.  |  |  |  |  |
| Item  | Seq. Dialog Findings                                    | Туре                    | Exists |  |  |  |  |
| 1     | VA-COMMON CARRIER POV ACCESS                            | dialog                  | Х      |  |  |  |  |
| 2     | 5 VA-GP COMMON CARRIER NO ACCESS<br>Finding: *NONE*     | group                   | ×      |  |  |  |  |
| 3     | 5.5 VA-GP COMMON CARRIER ACCESS TO POV                  | group                   | Х      |  |  |  |  |
| Л     | Finding: *NONE*                                         | droup.                  | x      |  |  |  |  |
| 4     | Einding: VA-COMMON CARRIER ACCESS TO POV T              | FACTOR                  | X      |  |  |  |  |
| 5     | 5 5 5 5 VA-COMMON CADDIED ACCESS TO FOV (HEALTH         | alement                 | ×      |  |  |  |  |
| 0     | Finding: *NONE*                                         | erement                 | ~      |  |  |  |  |
| 6     | 5.5.20 VA-GP COMMON CARRIER ACCESS TO POV N             | aroup                   | х      |  |  |  |  |
|       | Finding: VA-COMMON CARRIER NO ACCESS TO POV (HEA        | TH FACTOR               | ) X    |  |  |  |  |
| 7     | 5.5.20.10 VA-COMMON CARRIER ACCESS TO POV N             | element                 | X      |  |  |  |  |
|       | Finding: *NONE*                                         |                         |        |  |  |  |  |
| 8     | 5.5.20.20 VA-GP COMMON CARRIER DURATION                 | group                   | Х      |  |  |  |  |
| +     | + Next Screen - Prev Screen ?? More Actions             |                         |        |  |  |  |  |
| DD    | Dialog Details DT Dialog Text IS Ins                    | tall Selec <sup>.</sup> | ted    |  |  |  |  |
| DF    | Dialog Findings DU Dialog Usage QU Qui                  | t                       |        |  |  |  |  |
| DS    | Dialog Summary IA Install All                           |                         |        |  |  |  |  |
| Selec | Select Action: Next Screen// Q                          |                         |        |  |  |  |  |

When the dialog has completed installation, you will then be returned to this screen. At the **Select Action** prompt, type **Q**.

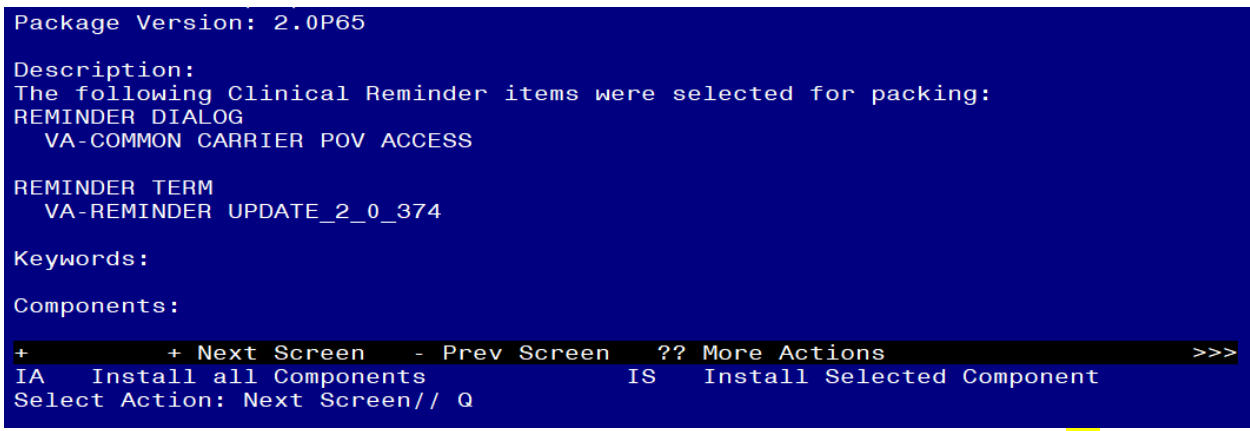

You will then be returned to this screen. At the <u>Select Action</u> prompt, type <u>Q.</u> Install complete.

## **Post Installation**

### 1. Setup of Note Title.

The suggested note title to create to associate with this template is:

### COMMON CARRIER ADMINISTRATIVE NOTE

VHA Enterprise Standard Title: ADMINISTRATIVE NOTE You can add this to the document class where administrative notes are stored.

**Note:** Comprehensive information on Creating new Document Classes and Titles can be found beginning on page 54 of the TIU/ASU Implementation Guide at the following link: <u>http://www.va.gov/vdl/documents/Clinical/CPRS-</u> <u>Text Integration Utility (TIU)/tiuim.pdf</u> 2. Make the Dialog templates available to be attached to a Personal or Shared templates or to be able to attach the dialog to a progress note title.

Select Reminder Managers Menu <TEST ACCOUNT> Option: **CP** CPRS Reminder Configuration

- CA Add/Edit Reminder Categories
- CL CPRS Lookup Categories
- CS CPRS Cover Sheet Reminder List
- MH Mental Health Dialogs Active
- PN Progress Note Headers
- RA Reminder GUI Resolution Active

### TIU TIU Template Reminder Dialog Parameter

- DEVL Evaluate Coversheet List on Dialog Finish
- DL Default Outside Location
- PT Position Reminder Text at Cursor
- LINK Link Reminder Dialog to Template
- TEST CPRS Coversheet Time Test
- NP New Reminder Parameters
- GEC GEC Status Check Active
- WH WH Print Now Active

Select CPRS Reminder Configuration <TEST ACCOUNT> Option: **TIU** TIU Template Reminder Dialog Parameter

Reminder Dialogs allowed as Templates may be set for the following:

- 1 User USR [choose from NEW PERSON]
- 3 Service SRV [choose from SERVICE/SECTION]
- 4 Division DIV [SALT LAKE CITY]
- 5 System SYS [NATREM.FO-SLC.MED.VA.GOV]

Enter selection: **5** Choose the appropriate number for your site. Your site may do this by System or other levels. The example below uses SYSTEM level.

Setting Reminder Dialogs allowed as Templates for System: NATREM.FO-SLC.MED.VA.GOV

Select Display Sequence: ?

388 VA-COVID-19 TELEPHONE FOLLOW-UP

389 VA-SRA-CONSULT RESPONSE (D)

When you type a question mark above, you will see the list of #'s (with dialogs) that are already taken. Choose a number **NOT** on this list. For this example, 390 is not present so I will use 390.

Select Display Sequence: 390

Are you adding 390 as a new Display Sequence? Yes// YES

Display Sequence: 390// <Enter> 390

Clinical Reminder Dialog: VA-COMMON CARRIER POV ACCESS reminder dialog NATIONAL

...OK? Yes// <mark><Enter></mark> (Yes)

- 3. Add the template to your document title.
  - a In CPRS, open the Template Editor, expand Document Titles, select the appropriate folder (if applicable), then click New Template (top right-hand corner).

| 2 Template Editor                                                                                                    |                    |               |                                                                        |                                               | - 0                                                                                                    | $\times$ |
|----------------------------------------------------------------------------------------------------|--------------------|---------------|------------------------------------------------------------------------|-----------------------------------------------|----------------------------------------------------------------------------------------------------|----------|
| Edit Action Tools                                                                                                    |                    |               |                                                                        |                                               | New Ter                                                                                                 | nolate   |
| Shared Templates                                                                                                    | Personal Templates |               | Shared Template Properties<br>Name: DOMMON CARRIER ADMINISTRATIVE NOTE |                                               |                                                                                                    |          |
| WRIISC ASSESSMENT NOTE     GOMMUNITY NURSING HOME FOLLOW UP VISIT     PROGRESS NOTE:SC VETERAN APPT REVIEW INITIAL (     PROGRESS NOTE:SC VETERAN APPT REVIEW FOLLOW     COMMUNITY CARE-CARE COORD PLAN NOTE     COMMUNITY CARE-CARE COORD PLAN NOTE     INITIAL-FIVE ELEMENT MENTAL HEALTH SCREEN     SMART BREAST IMAGING FOLLOW-UP     SYRINGE SERVICE PROGRAM     COMMON CARRIER ADMINISTRATIVE NOTE     Consult Reasons for Request     Procedure Reasons for Request |                    | ,             | Template                                                               | Гуре:                                         | Beninder Dialog                                                                                         | ~        |
|                                                                                                    |                    |               | Reminder Dialog Va-Common                                              |                                               | Va-Common Carrier Pov Access                                                                            | •        |
|                                                                                                    |                    |               | Hide It Templ Drage Exclud Group                                       | ens in<br>stes<br>r<br>le from<br>Boilerplate | Dialog Properties Display Only Only Show First Line Inderk Dialog Items One Item Only Hide Dialog Items |          |
| Hide Inactive                                                                                                    |                    | Hide Inactive | 006                                                                    | etween items                                  | E Lock                                                                                                  |          |
| Associated Title: COMMON CARRIER ADMINISTRATIVE NOTE                                                                                                    |                    |               |                                                                        |                                               |                                                                                                    |          |
|                                                                                                    |                    |               |                                                                        |                                               |                                                                                                    |          |
| Egit Shared Templates Show Template Notes                                                                                                    |                    |               |                                                                        |                                               | OK Cancel Ap                                                                                            | ply      |

Type in the following information: Name: COMMON CARRIER ADMINISTRATIVE NOTE Template Type: Reminder Dialog Reminder Dialog: VA-COMMON CARRIER POV ACCESS Associated Title: COMMON CARRIER ADMINISTRATIVE NOTE — then click Apply.